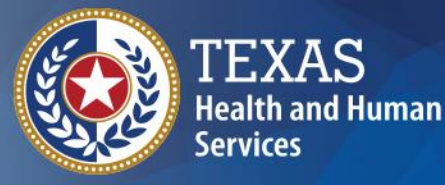

# **ImmTrac2** Texas Immunization Registry

Schools Training: View Only Users

### ImmTrac2 Schools Training

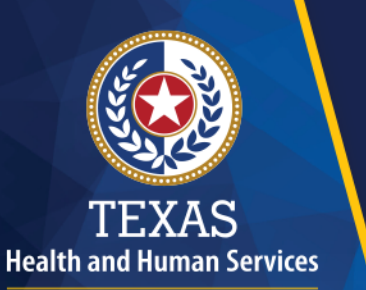

Texas Department of State Health Services

## Welcome

08/23/2017

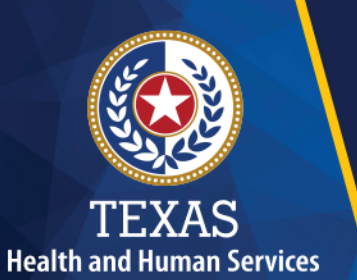

## **Webinar Details**

- 1. All attendees are muted.
- 2. Type your questions in the webinar panel at any time.
- 3.Q & A will conclude the presentation.

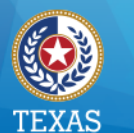

### Resources

- DSHS website: <u>www.immunizetexas.com</u>
  - Click ImmTrac Registry & go to ImmTrac2 webpage
- Health Service Regions & Local Health Depts.
  - Staff are trained to provide support
- ImmTrac Customer Support
  - Email: <u>ImmTrac2@dshs.texas.gov</u>
  - Phone: 1-800-348-9158

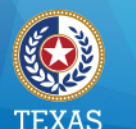

### System Requirements

Reliable Internet access:High-speed connection preferredMinimum software requirements:

- Microsoft<sup>®</sup> Internet Explorer, version 11.0 or higher, and Microsoft Edge
- Windows<sup>®</sup> 7, 8, or 10
- Acrobat Reader<sup>®</sup> 6.0 or higher

NOTE: Confirm that your IT network and security settings allow secure access to: https://Immtrac.dshs.texas.gov

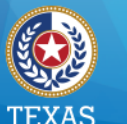

### Texas Immunization Information System (1 of 2)

- Confidential web-based information system
- Provides consolidated immunization information for children & adults
- An opt-in system specific to residents of the state of Texas

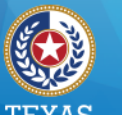

### Texas Immunization Information System (2 of 2)

Allows schools and daycares to:

- View immunizations
- Forecast vaccines due
- Print official immunization records
- Reset own password for access

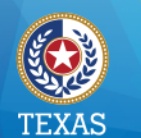

#### Health and Human Services Texas Department of State Health Services

**Help Resources** 

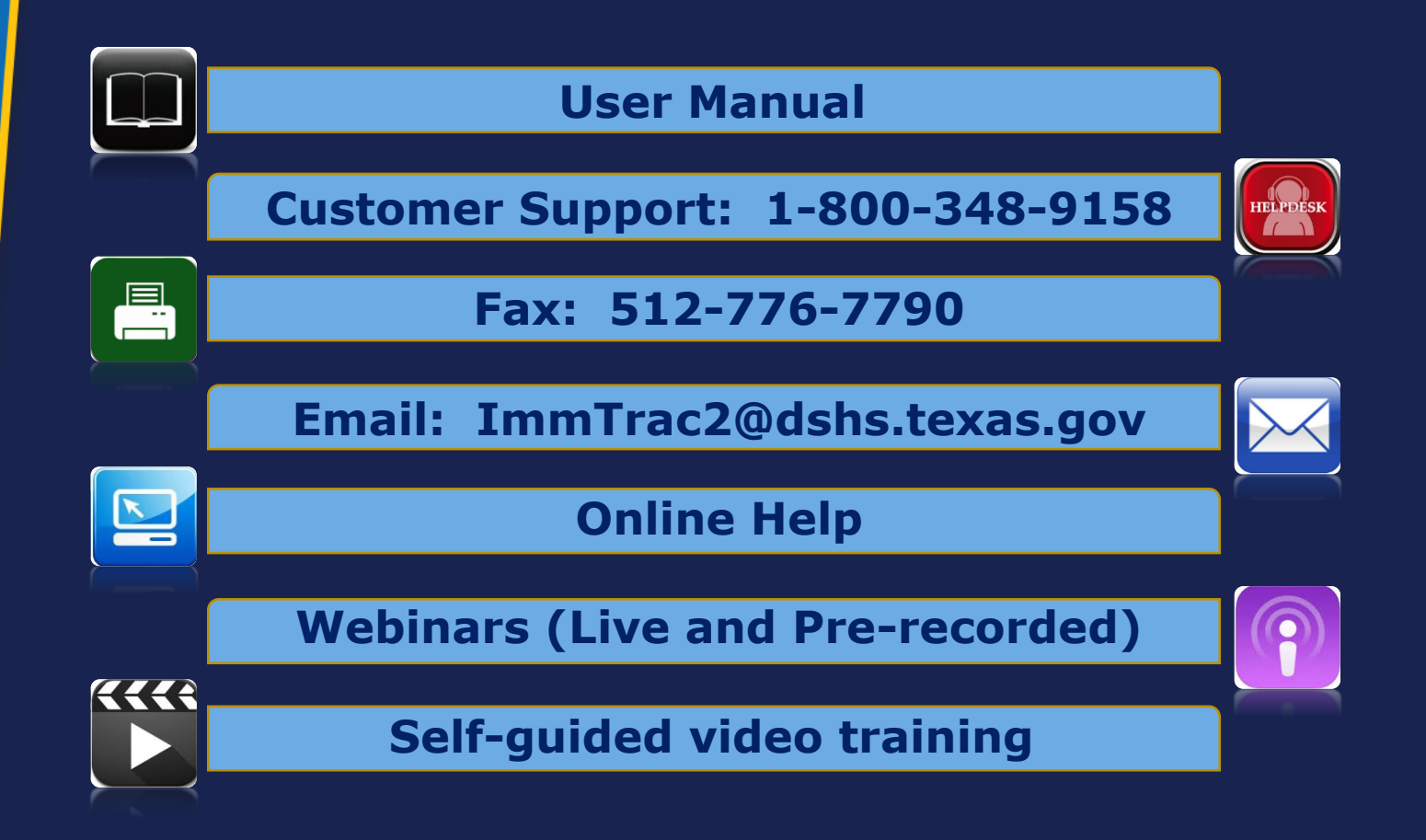

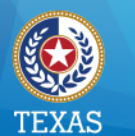

### Purpose

This presentation provides a review for school-based View Only users on how to:

- Log in & reset your password
- View student immunization records
- Print the Official Immunization Record
- Create lists of students
- Access Texas school-compliance schedules

### ImmTrac2 Schools Training

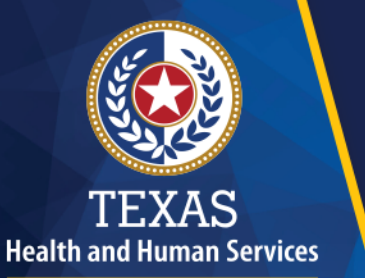

Texas Department of State Health Services Logging In

08/23/2017

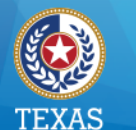

## Logging In (1 of 3)

- Users are assigned ONE user account.
- The user account can access one or many provider locations, or Organizations.
- Users must have three codes to log in:
  - Org Code
  - Username
  - Password

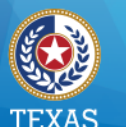

Health and Human Services Texas Department of State Health Services

## Logging In (2 of 3)

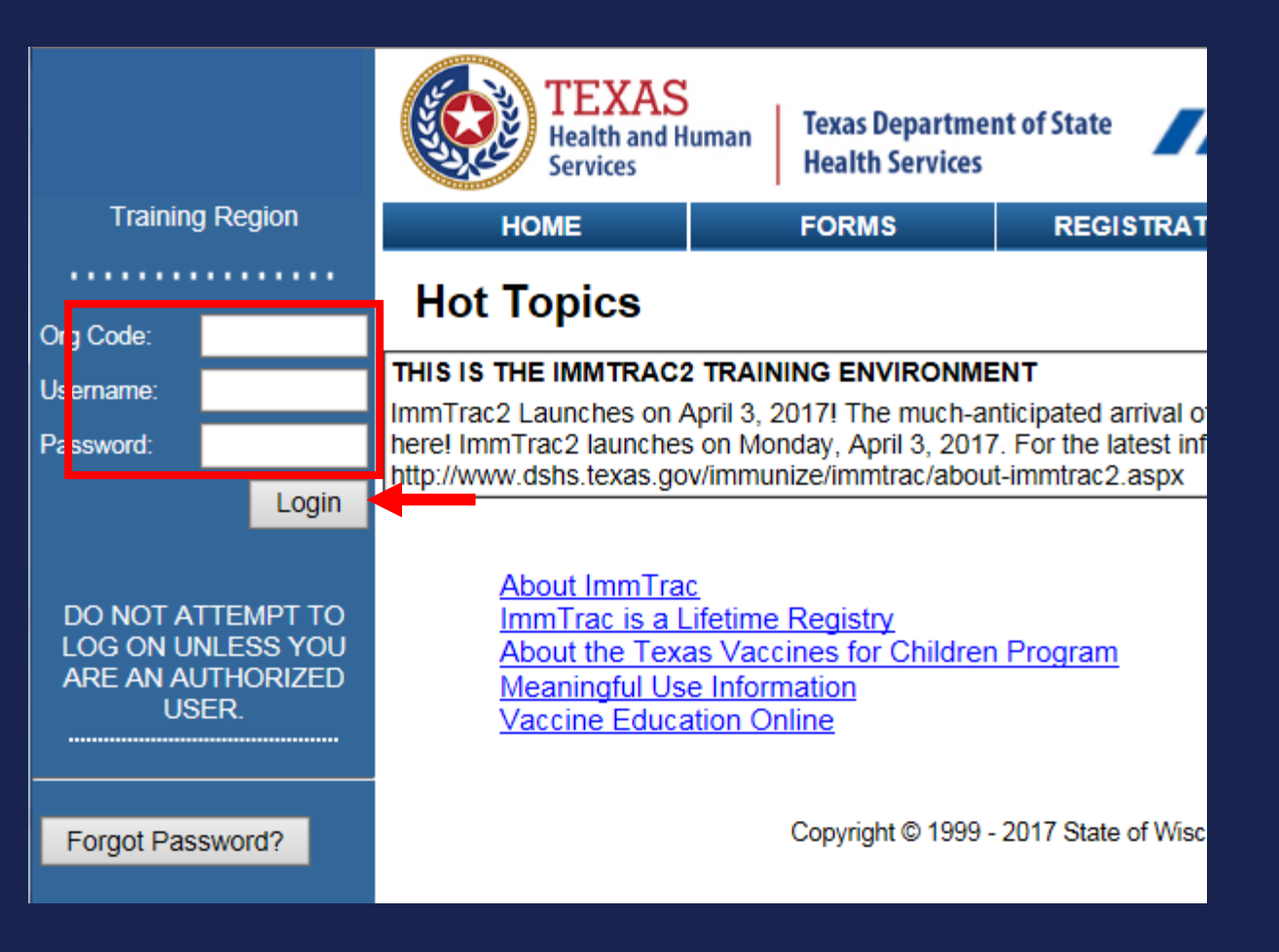

08/23/2017

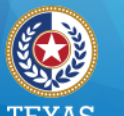

Health and Human Services

Health Services

## Logging In (3 of 3)

- The Confidentiality Statement displays.
- Click the "I Agree" button to access ImmTrac2.

| Department of<br>State Health Services | Confidentiality Statement                                                                                                    |
|----------------------------------------|----------------------------------------------------------------------------------------------------|
| ng Region                              |                                                                                                    |
| elcome<br>CoTrainer                    | I understand and agree that information entered into and contained in ImmTrac2 is confidential. I agree that I will use the<br>information in ImmTrac2 only for the purpose for which it is intended. I acknowledge that the unauthorized disclosure of<br>personal, identifiable information is strictly prohibited.                            |
|                                        | Immunization records may only be released to:                                                                                                    |
|                                        | <ul> <li>the individual or the individual's legally authorized representative</li> <li>a public health district</li> <li>a local health department</li> <li>a physician to the individual</li> <li>a school or child care facility in which the individual is enrolled</li> <li>a state agency having legal custody of the individual</li> </ul> |
|                                        | I verify that I am an authorized ImmTrac2 user.                                                                                                    |
|                                        | I agree not to share any information that is accessible through ImmTrac2 without proper authorization.                                                                                                    |
|                                        | I acknowledge that unauthorized discussion or release of the information from ImmTrac2 will expose me to civil and<br>criminal liability under the provisions of Texas Government Code §552.352, Texas Health and Safety Code §591.022;<br>Title 5, United States Code §552a(1); and Title 42, code of Federal Regulations, Part 2.              |
|                                        | I agree at the end of each ImmTrac2 session, I will log out of the ImmTrac2 application and close my Internet browser.                                                                                                    |
|                                        | By agreeing, I certify I have read, understood and agreed to the above statements.                                                                                                    |
|                                        | I Do Not Agree                                                                                                    |
|                                        | Copyright © 1999 - 2017 State of Wisconsin. All rights reserved.                                                                                                    |

08/23/2017

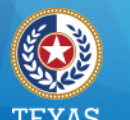

Health and Human Services Texas Department of State Health Services

## Log In Issues (1 of 5)

Incorrect information prompts a validation error message to display.

FORM VALIDATION ERROR(S)

#### Validation Errors

The Org Code, Username and Password combination is invalid.

Ok

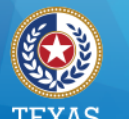

#### Health and Human Services

Texas Department of State Health Services

### Log In Issues (2 of 5)

After three unsuccessful attempts, users are redirected to the password recall screen.

| DO NOT ATTEMPT TO<br>LOG ON UNLESS YOU<br>ARE AN AUTHORIZED<br>USER. | Login attempt was unsuccessful. If you remember your Org Code, Username, and Password associated with your user account and wish to continue to attempt to login to ImmTrac2, re-enter the required account information and characters displayed, then click Submit. Otherwise, click the Forgot Password button to reset your password. |
|----------------------------------------------------------------------|----------------------------------------------------------------------------------------------------|
| Forgot Deseword?                                                     | Org Code:                                                                                                    |
| Forgot Password?                                                     | Username:                                                                                                    |
|                                                                      | *Enter the characters exactly as displayed                                                                                                    |
|                                                                      |                                                                                                    |
| CAL                                                                  | A Required field                                                                                                    |

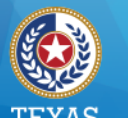

Health and Human Services Texas Department of State Health Services

## Log In Issues (3 of 5)

Users have three more opportunities to log in with the CAPTCHA image.

| DO NOT ATTEMPT TO<br>LOG ON UNLESS YOU<br>ARE AN AUTHORIZED<br>USER. | Login attempt was unsuccessful. If you remember your Org Code, Username, and Password associated with your user account and wish to continue to attempt to login to ImmTrac2, re-enter the required account information and characters displayed, then click Submit. Otherwise, click the Forgot Password button to reset your password. |
|----------------------------------------------------------------------|----------------------------------------------------------------------------------------------------|
| Forgot Password?                                                     | Org Code:                                                                                                    |
|                                                                      | Username:                                                                                                    |
|                                                                      | * Password                                                                                                    |
|                                                                      | *Enter the characters exactly as displayed                                                                                                    |
| CAL                                                                  | PTCHA<br>nage * Required field<br>Submit                                                                                                    |

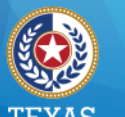

## Log In Issues (4 of 5)

Health and Human Services Texas Department of State Health Services

# After three more unsuccessful attempts, the reset password screen displays.

| HOME                                            | FORMS                                            | REGISTRATION                                               | RELATED LINKS                                            | ¥  |
|-------------------------------------------------|--------------------------------------------------|------------------------------------------------------------|----------------------------------------------------------|----|
|                                                 |                                                  |                                                            |                                                          |    |
| User Information                                |                                                  |                                                            |                                                          |    |
| To reset your passwo<br>associated with your In | rd, please enter your C<br>nmTrac2 account and c | Drg Code, Username, and<br>Slick Submit.                   | Email address                                            |    |
| *                                               | Org Code:                                        |                                                            |                                                          |    |
| *                                               | Username:                                        |                                                            |                                                          |    |
| * Ema                                           | ail address:                                     |                                                            |                                                          |    |
|                                                 | * Required f                                     | ield                                                       |                                                          |    |
|                                                 | Submit                                           |                                                            |                                                          |    |
|                                                 |                                                  |                                                            |                                                          |    |
| If you have any ques<br>contact ImmTrac2 Cus    | tions or do not receiv<br>stomer Support at 1-8  | ve an email with the pas<br>800-348-9158 or at <u>ImmT</u> | sword reset link, pleas<br>r <u>ac2@dshs.texas.gov</u> . | se |

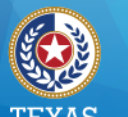

### Log In Issues (5 of 5)

Health and Human Services Texas Department of State Health Services

# Click the Forgot Password button at any time to display the reset password screen.

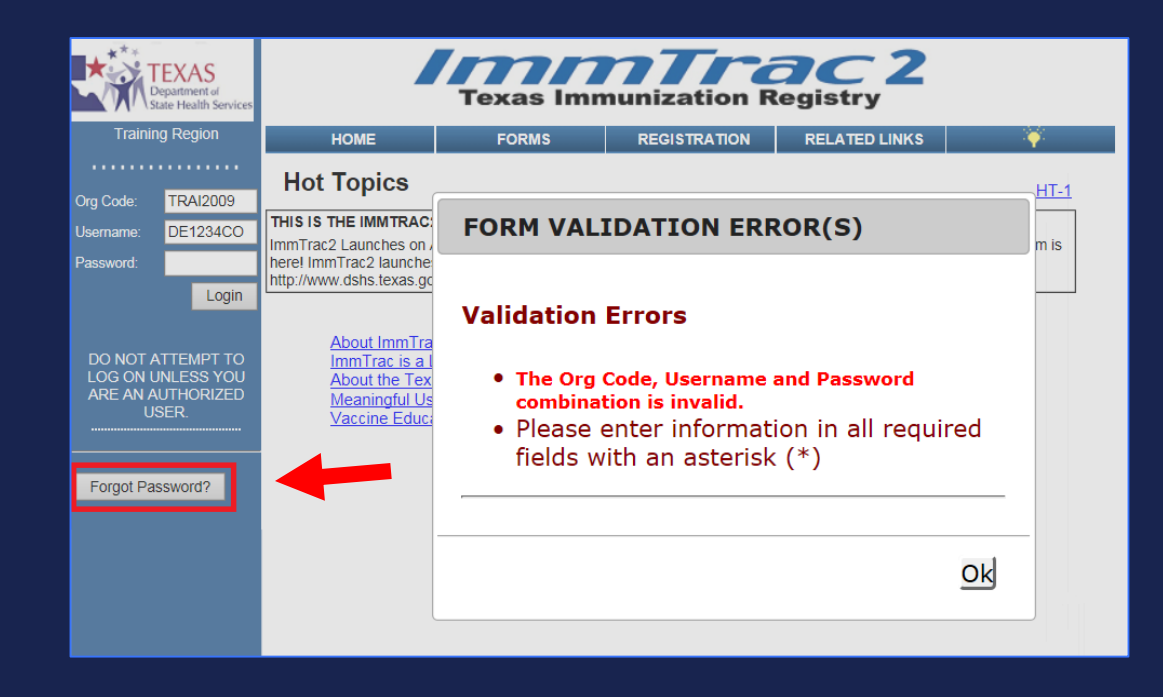

### ImmTrac2 Schools Training

## TEXAS Health and Human Services

Texas Department of State Health Services

## **Password Reset**

08/23/2017

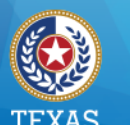

#### lealth and Human Service Texas Department of State Health Services

### **Password Reset (1 of 6)**

# Enter your Org code, username, and the email address on file for your user account.

|                        |                  | HOME                                        | FC                                                                                                    | ORMS                                   | REGISTRATION | RELATED I | INKS |  |  |  |  |  |  |  |  |
|------------------------|------------------|---------------------------------------------|----------------------------------------------------------------------------------------------------|----------------------------------------|--------------|-----------|------|--|--|--|--|--|--|--|--|
| Org Code:<br>Username: |                  | User Information                            |                                                                                                    |                                        |              |           |      |  |  |  |  |  |  |  |  |
| Password:              | Login            | To reset your passw<br>associated with your | To reset your password, please enter your Org Code, Username, and Email address ssociated with your ImmTrac2 account and click Submit. |                                        |              |           |      |  |  |  |  |  |  |  |  |
|                        | ITEMPT TO        | Г                                           | * Org Code:                                                                                                    | TRAI1110                               |              |           |      |  |  |  |  |  |  |  |  |
| ARE AN AL              | JTHORIZED<br>ER. |                                             | * Username:                                                                                                    | DE8974CO                               |              |           |      |  |  |  |  |  |  |  |  |
|                        |                  | * EI                                        | mail address:                                                                                                    | : DeliaCoTrainer@TheTrainingClinic.com |              |           |      |  |  |  |  |  |  |  |  |
| Forgot Pas             | sword?           |                                             |                                                                                                    | * Required fie                         | ld           |           |      |  |  |  |  |  |  |  |  |
|                        |                  |                                             |                                                                                                    | Submit                                 |              |           |      |  |  |  |  |  |  |  |  |

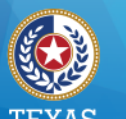

#### Health and Human Services Texas Department of State Health Services

### **Password Reset (2 of 6)**

You'll receive a password reset email that is valid for 24 hours.

Delilah CoTrainer

A request has been submitted to change your ImmTrac2 password. Please follow the link below to reset your password. This link will be available for 24 hours.

https://training-immtrac.dshs.texas.gov/TXTRN/securityNotification.do?id=-281714790561127600

If you did not initiate this request or if you have problems accessing the reset password screen, please contact ImmTrac2 Customer Support at 1-800-348-9158 or at ImmTrac2@dshs.texas.gov

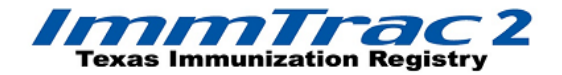

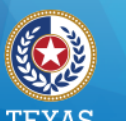

#### Health and Human Services

Texas Department of State Health Services

### **Password Reset (3 of 6)**

Click the email link to access ImmTrac2. NOTE: The Confidentiality Agreement displays first. Click "I Agree".

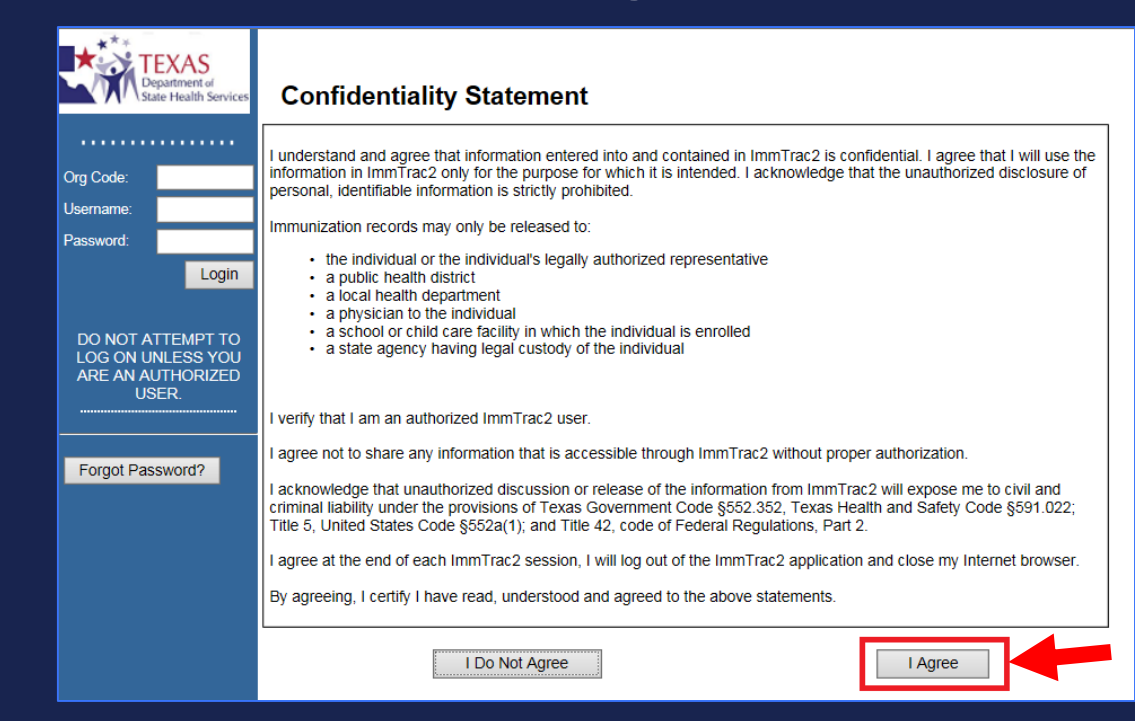

08/23/2017

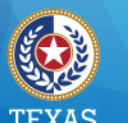

#### Health and Human Services Texas Department of State Health Services

### **Password Reset (4 of 6)**

- Enter the password twice to save.
- Follow the password requirements.

| gion                         | HOME                      | FORMS                  | REGISTRA      | TION                                     | RELATED LINKS                                         |                 |  |
|------------------------------|---------------------------|------------------------|---------------|------------------------------------------|-------------------------------------------------------|-----------------|--|
| ie<br>ainer                  | organization              | Training Clinic • user | Delia CoTrair | ner • role                               | Full Access Provide                                   | ers no/DE       |  |
|                              | Change Password           |                        |               |                                          |                                                       |                 |  |
| zations                      |                           |                        |               |                                          |                                                       |                 |  |
| ccount<br>Account<br>assword |                           |                        |               |                                          | _                                                     | Save            |  |
|                              | User                      | Delia CoTrainer        | _             |                                          |                                                       | Cancel          |  |
|                              | Username                  | de8974co               | r             |                                          |                                                       |                 |  |
|                              | Org Code                  | TRAI1031               |               | Password F<br>Must be be                 | Requirements:<br>tween 8 and 16 characters            |                 |  |
|                              | * New Password            |                        |               | Upper cas<br>Lower cas                   | at least one of each of the f<br>e letter<br>e letter | ollowing:       |  |
|                              | * Confirm New<br>Password |                        |               | Numeric va<br>Special ch<br>At least 4 ( | alue<br>aracter<br>characters must be different       | t from previous |  |
|                              |                           | * Required field       |               | password<br>No dictiona<br>Cannot reu    | ary words including slang<br>use last 6 passwords     |                 |  |
|                              |                           |                        |               |                                          |                                                       |                 |  |

08/23/2017

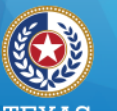

#### TEXAS Health and Human Services

Texas Department of State Health Services

### **Password Reset (5 of 6)**

#### When you successfully update a password, see the red message \*\*Password Updated\*\*

| Training Region                                                 | HOME                                                        | FORMS                                                             | REGISTRATION                        | RELATED LINKS                                             |                      |  |  |  |  |  |  |
|-----------------------------------------------------------------|-------------------------------------------------------------|-------------------------------------------------------------------|-------------------------------------|-----------------------------------------------------------|----------------------|--|--|--|--|--|--|
| Welcome<br>Delia CoTrainer                                      | organiza                                                    | ation Texas DSHS •                                                | user Delia CoTrainer                | role Full Access St                                       | ate                  |  |  |  |  |  |  |
| Logout                                                          | Change Password                                             |                                                                   |                                     |                                                           |                      |  |  |  |  |  |  |
| Applications<br>Switch Organizations                            |                                                             |                                                                   |                                     | ** Pass                                                   | word Updated **      |  |  |  |  |  |  |
| Manage My Account<br>Edit My User Account<br>Change My Password |                                                             |                                                                   |                                     |                                                           | Save                 |  |  |  |  |  |  |
| Ŭ,                                                              | User                                                        | Delia CoTrainer                                                   |                                     |                                                           | Cancel               |  |  |  |  |  |  |
|                                                                 | Username                                                    | de8974co                                                          |                                     |                                                           |                      |  |  |  |  |  |  |
|                                                                 | Org Code                                                    | DSHS                                                              | Password<br>Must be b               | Requirements:<br>etween 8 and 16 characters               | naracters            |  |  |  |  |  |  |
|                                                                 | * New Password                                              |                                                                   | Must have<br>Upper cas<br>Lower cas | e at least one of each of the f<br>se letter<br>se letter | ollowing:            |  |  |  |  |  |  |
|                                                                 | * Confirm New<br>Password                                   |                                                                   | Numeric<br>Special cl<br>At least 4 | value<br>haracter<br>characters must be different         | t from previous      |  |  |  |  |  |  |
|                                                                 |                                                             | * Required field                                                  | password<br>No dictior<br>Cannot re | nary words including slang<br>euse last 6 passwords       |                      |  |  |  |  |  |  |
|                                                                 | If you have any questior<br>348-9158 or at <u>Imm Trac2</u> | ns regarding resetting y<br>2@dshs.texas.gov.<br>Copyright © 1999 | our password, please con            | ntact Imm Trac2 Custom                                    | er Support at 1-800- |  |  |  |  |  |  |

08/23/2017

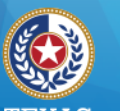

#### TEXAS Health and Human Services

Texas Department of State Health Services

### **Password Reset (6 of 6)**

# Click "Switch Organizations" to leave the screen.

| Training Region                                                 | HOME                                                        | FORMS                                                                | REGISTRATION                        | RELATED LINKS                                                 | ÷                    |  |  |  |  |  |
|-----------------------------------------------------------------|-------------------------------------------------------------|----------------------------------------------------------------------|-------------------------------------|---------------------------------------------------------------|----------------------|--|--|--|--|--|
| Welcome<br>Delia CoTrainer                                      | organiz                                                     | ation Texas DSHS •                                                   | user Delia CoTrainer                | role Full Access Sta                                          | ate                  |  |  |  |  |  |
| Logout                                                          | Change Password                                             |                                                                      |                                     |                                                               |                      |  |  |  |  |  |
| Applications<br>Switch Organizations                            |                                                             |                                                                      |                                     | ** Pass                                                       | word Updated **      |  |  |  |  |  |
| Manage My Account<br>Edit My User Account<br>Change My Password |                                                             |                                                                      |                                     |                                                               | Save                 |  |  |  |  |  |
|                                                                 | User                                                        | Delia CoTrainer                                                      |                                     |                                                               | Cancel               |  |  |  |  |  |
|                                                                 | Username                                                    | de8974co                                                             |                                     | Password Requirements:<br>Must be between 8 and 16 characters |                      |  |  |  |  |  |
|                                                                 | Org Code                                                    | DSHS                                                                 | Password<br>Must be b               |                                                               |                      |  |  |  |  |  |
|                                                                 | * New Password                                              |                                                                      | Must have<br>Upper ca<br>Lower ca   | e at least one of each of the fo<br>se letter<br>ise letter   | bllowing:            |  |  |  |  |  |
|                                                                 | * Confirm New<br>Password                                   |                                                                      | Numeric<br>Special c<br>At least 4  | value<br>haracter<br>Loharacters must be different            | from previous        |  |  |  |  |  |
|                                                                 |                                                             | * Required field                                                     | password<br>No diction<br>Cannot re | nary words including slang<br>euse last 6 passwords           | nom pronouo          |  |  |  |  |  |
|                                                                 | If you have any questior<br>348-9158 or at <u>ImmTrac</u> 2 | ns regarding resetting yo<br>2@dshs.texas.gov.<br>Copyright © 1999 - | Dur password, please co             | ntact ImmTrac2 Custome                                        | er Support at 1-800- |  |  |  |  |  |

08/23/2017

### ImmTrac2 Schools Training

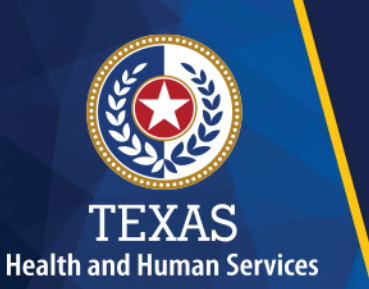

Texas Department of State Health Services

## **Basic Access**

08/23/2017

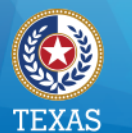

### **Manage Access Portal View**

- After log-in, users assigned to more than one organization see the Portal view.
- Select the ImmTrac2 button for your organization to access the Application view.

| Training Region                                                 | HOME                 | FORMS              | REGISTRATION                | RELATED LINKS       | ¥           |
|-----------------------------------------------------------------|----------------------|--------------------|-----------------------------|---------------------|-------------|
| Welcome<br>Delia CoTrainer                                      | organization F       | EATHER ISD • user  | Delia CoTrainer • role      | View Only Non-Provi | iders no/DE |
| Logout                                                          | ImmTrac2 Manage Acce | ESS FEATHER ISD    |                             |                     |             |
| Applications<br>Switch Organizations                            | ImmTracz Manage Acce | ess Texas DSHS     |                             |                     |             |
| Manage My Account<br>Edit My User Account<br>Change My Password |                      | Copyright © 1999 - | 2017 State of Wisconsin. Al | l rights reserved.  |             |

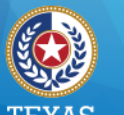

#### I EAAS Health and Human Services

Texas Department of State Health Services

## **Application View (1 of 2)**

# After login, users assigned to only ONE organization see the Application home page.

| ImmTrax2                                                                                                | home       | registr        | ration/renewal       | manage access/account            | forms           | related links | logout    | contact us | <b>(</b> * |
|----------------------------------------------------------------------------------------------------|------------|----------------|----------------------|----------------------------------|-----------------|---------------|-----------|------------|------------|
| Texas Immunization Registry                                                                             | orga       | nization       | FEATHER IS           | O • user Delia CoTraine          | <b>r</b> • role | View Only No  | on-Provid | lers no/DE |            |
| Training Region 4.0.0                                                                                   |            |                |                      |                                  |                 |               |           |            |            |
| •••••                                                                                                   | announce   | ments          |                      |                                  |                 |               |           |            |            |
| Immunizations<br>view client imm report<br>Schools<br>manage list                                       | 03/0       | NEW<br>04/2014 | ~ New Proced         | ure Starting March 17            |                 |               |           |            |            |
| find student<br>check school report                                                                     | release no | otes:          |                      |                                  |                 |               |           |            |            |
| Admin Support<br>manufacturer listing<br>trade name listing<br>vaccine group listing<br>vaccine listing | 07/3       | NEW<br>31/2017 | ~ <u>Release Ver</u> | <u>sion 3.3.0</u> Release 3.3.0. |                 |               |           |            |            |

08/23/2017

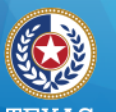

#### I EXAS Health and Human Services

Texas Department of State Health Services

## **Application View (2 of 2)**

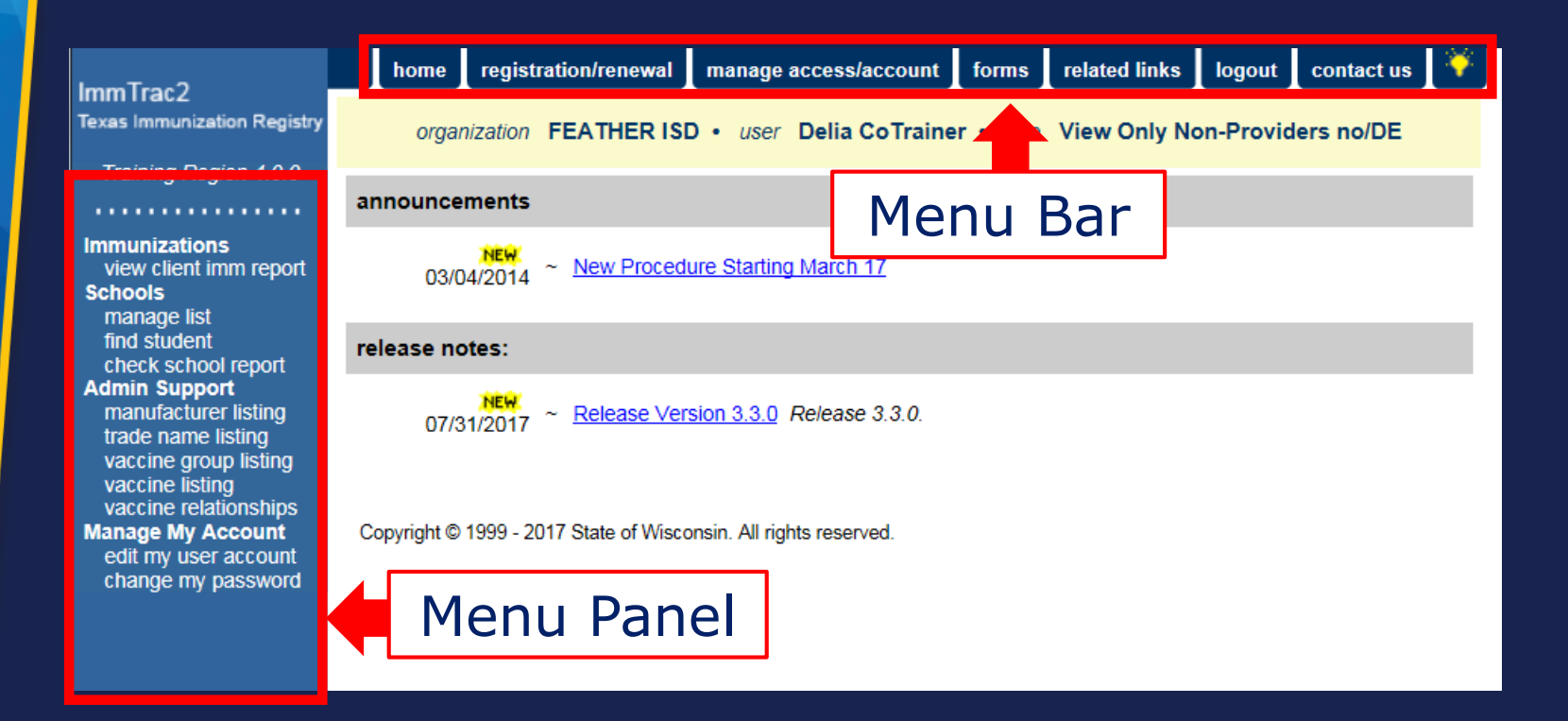

### ImmTrac2 Schools Training

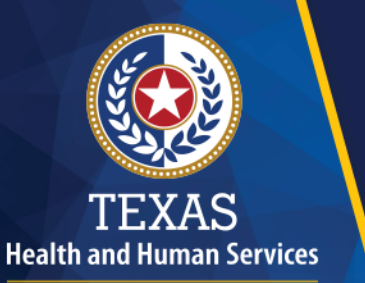

Texas Department of State Health Services

## View Student Immunizations

08/23/2017

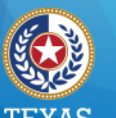

#### Health and Human Services Texas Department of State Health Services

### **Menu Panel Option**

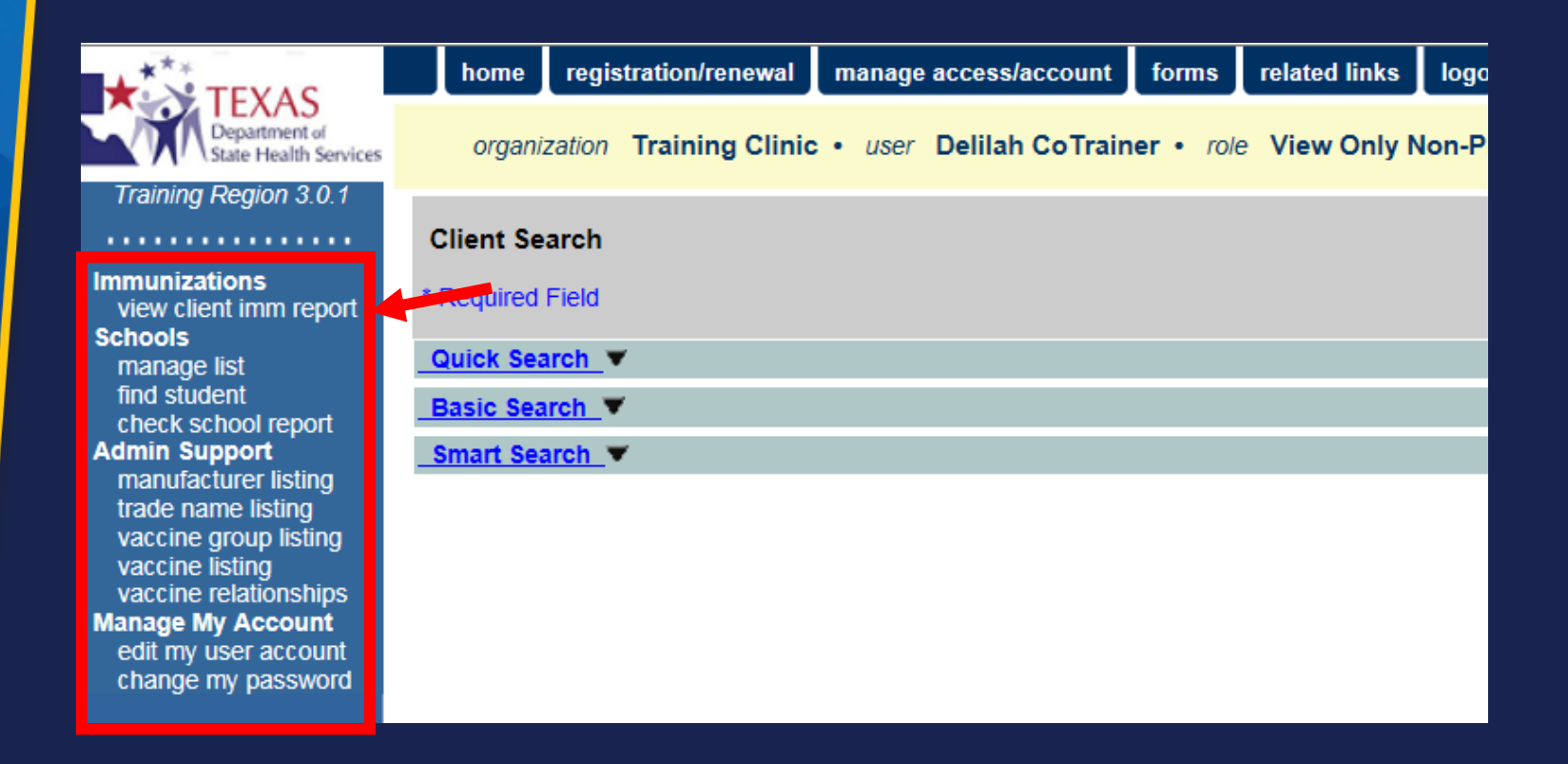

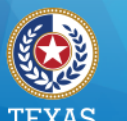

### **Client Search**

- Perform a Client Search using one of the following:
  - Quick Search
  - Basic Search
  - Smart Search
- If an exact match is found, the client's immunization record will display.
- If multiple matches are found, select from the list of possible matches.

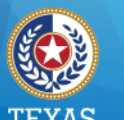

### **Client Immunizations (1 of 2)**

The screen has three sections:

- Client Information
- Immunization Record
- Vaccines Recommended by Selected Tracking Schedule

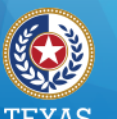

#### Health and Human Services

Texas Department of State Health Services

## **Client Immunizations (2 of 2)**

|              | Client Informatio    | n         |             |           |              |         | Official | Immun  | ization | Record    |       | Reports    | Cancel      |
|--------------|----------------------|-----------|-------------|-----------|--------------|---------|----------|--------|---------|-----------|-------|------------|-------------|
| eport        | Client Name (First - | MI - Las  | t)          |           | DOB          | G       | Gender   | Tracki | ina Scl | hedule    |       | Client I   | D           |
|              | DEB ORANGE           |           | 1           |           | 01/01/201    | 4       | F        |        | ACIP    |           | Tra   | iClinic-DC | ora2014     |
| ort          | Provider (PCP)       | Not on    | file        |           |              |         |          |        |         |           |       |            |             |
|              | School               | Not on    | file        |           |              |         |          |        |         |           |       |            |             |
| ing<br>a     | Comments 03/01/20    | 014 ~ All | lerav ta    | ega inge  | stion (anapl | vlactio | :)       |        |         |           |       |            |             |
| ting         | Current Age: 3 yes   | ars. 2 mo | onths.      | 19 davs   |              | _       | · /      |        |         |           |       |            |             |
| hips         | Immunization Reco    | ord 🧹     |             |           |              |         |          |        |         |           |       |            |             |
| ount         |                      |           |             |           |              |         |          |        |         |           |       |            |             |
| ount<br>word | Vaccine Group        | Date A    | dmin        | Series    | Vaccine      | [Trad   | e Nam    | ie] [  | Dose    | Owned?    | React | tion His   | t? Disaster |
| illor a      | DTP/aP               | 03/01/2   | <u>2014</u> | 1 of 5    | DTaP-Hep     | 3-IPV ( | Pediari  | x ®]   | Full    | <u>No</u> |       |            |             |
|              |                      | 06/01/2   | 2014        | 2 of 5    | DTaP-Hept    | 3-IPV [ | Pediari  | x ®]   | Full    | No        |       |            |             |
|              | НерВ                 | 01/01/2   | <u>2014</u> | 1 of 4    | HepB, N      | IOS [ŀ  | lepB ®]  |        |         | No        |       | Ye         | s           |
|              |                      | 03/01/2   | 2014        | 2 of 4    | DTaP-Hept    | 3-IPV ( | Pediari  | x ®]   | Full    | No        |       |            |             |
|              |                      | 06/01/2   | <u>2014</u> | 3 of 4    | DTaP-Hept    | 3-IPV ( | Pediari  | x ®]   | Full    | No        |       |            |             |
|              | Polio                | 03/01/2   | 2014        | 1 of 4    | DTaP-Hept    | 3-IPV   | Pediari  | x ®]   | Full    | No        |       |            |             |
|              |                      | 06/01/2   | 2014        | 2 of 4    | DTaP-Hept    | 3-IPV [ | Pediari  | x ®]   | Full    | No        |       |            |             |
|              | Vaccines Recomm      | ended b   | y Sele      | cted Trac | king Scheo   | iule 🛓  |          |        |         |           |       |            |             |
|              |                      |           |             |           |              |         |          |        |         |           |       |            |             |
|              | Vaccine Grou         | ub dr     | Vac         | cine      | Earlies      | : Date  |          | Reco   | omme    | ended Da  | te    | Past       | Due Date    |
|              | DTP/aP               |           | DTaF        | P, NOS    | 06/29/       | 2014    |          |        | 08/01   | /2014     |       | 09/        | 01/2014     |
|              | <u>HepA</u>          |           | Hep/        | A, NOS    | 01/01/       | 2015    |          |        | 01/01   | /2015     |       | 08/        | 01/2015     |
|              | <u>HepB</u>          |           | HepE        | B, NOS    | 07/27/       | 2014    |          |        | 07/27   | 7/2014    |       | 08/        | 01/2015     |
|              | Hib                  |           | Hib,        | NOS       | 04/01/       | 2015    |          |        | 04/01   | /2015     |       | 04/        | 01/2015     |
|              | Influenza-seas       | nl        | Flu         | NOS       |              |         |          | 0      | Contra  | indicated |       |            |             |
|              | MMR                  |           | M           | MR        | 01/01/       | 2015    |          |        | 01/01   | /2015     |       | 05/        | 01/2015     |
|              | PneumoConjug         | ate       | PC          | CV13      | 02/12/       | 2014    |          |        | 03/01   | 1/2014    |       | 04/        | 01/2014     |
|              | Polio                |           | Polic       | , NOS     | 06/29/       | 2014    |          |        | 08/01   | /2014     |       | 08/        | 01/2015     |
|              | Varicella            |           | Var         | icella    | 01/01/       | 2015    |          |        | 01/01   | /2015     |       | 05/        | 01/2015     |

08/23/2017

ons imm

ol rep port rer list istin oup lis ing ations Acc pass

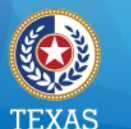

## **Client Information (1 of 2)**

- Personal information, Tracking schedule (ACIP) & Client ID (organization defined)
- Provider & School selections (optional)
- Client Comments

| Client Informatio                                             | n           |     | Official | I Reports         | Cancel           |     |  |  |  |
|---------------------------------------------------------------|-------------|-----|----------|-------------------|------------------|-----|--|--|--|
| Client Name (First -                                          | MI - Last)  | DOB | Gender   | Tracking Schedule | Client ID        |     |  |  |  |
| DEB ORANGE 01/01                                              |             |     | F        | ACIP              | TraiClinic-DOra2 | 014 |  |  |  |
| Provider (PCP)                                                | Not on file |     |          |                   |                  |     |  |  |  |
| School                                                        | Not on file |     |          |                   |                  |     |  |  |  |
| Comments 03/01/2014 ~ Allergy to egg ingestion (anaphylactic) |             |     |          |                   |                  |     |  |  |  |
| Current Age: 3 years, 2 months, 19 days                       |             |     |          |                   |                  |     |  |  |  |

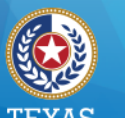

#### lealth and Human Service Texas Department of State Health Services

## **Client Information (2 of 2)**

#### Click buttons to access:

- Official Immunization Record
- Reports
- Cancel (returns to previous screen)

| Client Information                                            |                        |            | Official | Immunization Record | Reports Cancel      |
|---------------------------------------------------------------|------------------------|------------|----------|---------------------|---------------------|
| Client Name (First -                                          | MI - Last)             | DOB        | Gender   | Tracking Schedule   | Client ID           |
| DEB ORANGE                                                    |                        | 01/01/2014 | F        | ACIP                | TraiClinic-DOra2014 |
| Provider (PCP)                                                | Not on file            |            |          |                     |                     |
| School                                                        | Not on file            |            |          |                     |                     |
| Comments 03/01/2014 ~ Allergy to egg ingestion (anaphylactic) |                        |            |          |                     |                     |
| Current Age: 3 yea                                            | ars, 2 months, 19 days | 5          |          |                     |                     |

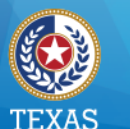

### **Immunization Record**

- Displays a separate row for each vaccine group, whether combo or single vaccine.
- Hyperlinks to display Explanation of Dose Status and organization ownership.

#### Immunization Record

| Vaccine Group | Date Admin        | Series | Vaccine [Trade Name]       | Dose | Owned? | Reaction | Hist? | Disaster |
|---------------|-------------------|--------|----------------------------|------|--------|----------|-------|----------|
| DTP/aP        | 03/01/2014        | 1 of 5 | DTaP-HepB-IPV [Pediarix ®] | Full | No     |          |       |          |
|               | 06/01/2014        | 2 of 5 | DTaP-HepB-IPV [Pediarix ®] | Full | No     |          |       |          |
| НерВ          | <u>01/01/2014</u> | 1 of 4 | HepB, NOS [HepB ®]         |      | No     |          | Yes   |          |
|               | 03/01/2014        | 2 of 4 | DTaP-HepB-IPV [Pediarix ®] | Full | No     |          |       |          |
|               | 06/01/2014        | 3 of 4 | DTaP-HepB-IPV [Pediarix ®] | Full | No     |          |       |          |
| Polio         | 03/01/2014        | 1 of 4 | DTaP-HepB-IPV [Pediarix ®] | Full | No     |          |       |          |
|               | 06/01/2014        | 2 of 4 | DTaP-HepB-IPV [Pediarix ®] | Full | No     |          |       |          |

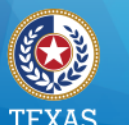

### Vaccines Recommended

• A dynamic display based on the client's immunization record.

Vaccines Recommended by Selected Tracking Schedule

• Hyperlinks to display explanation of series recommendations.

|                  | .,         |               |                  |               |
|------------------|------------|---------------|------------------|---------------|
| Vaccine Group    | Vaccine    | Earliest Date | Recommended Date | Past Due Date |
| DTP/aP           | DTaP, NOS  | 06/29/2014    | 08/01/2014       | 09/01/2014    |
| <u>HepA</u>      | HepA, NOS  | 01/01/2015    | 01/01/2015       | 08/01/2015    |
| <u>HepB</u>      | HepB, NOS  | 07/27/2014    | 07/27/2014       | 08/01/2015    |
| Hib              | Hib, NOS   | 04/01/2015    | 04/01/2015       | 04/01/2015    |
| Influenza-seasnl | Flu NOS    |               | Contraindicated  |               |
| MMR              | MMR        | 01/01/2015    | 01/01/2015       | 05/01/2015    |
| PneumoConjugate  | PCV13      | 02/12/2014    | 03/01/2014       | 04/01/2014    |
| Polio            | Polio, NOS | 06/29/2014    | 08/01/2014       | 08/01/2015    |
| <u>Varicella</u> | Varicella  | 01/01/2015    | 01/01/2015       | 05/01/2015    |

08/23/2017

### ImmTrac2 Schools Training

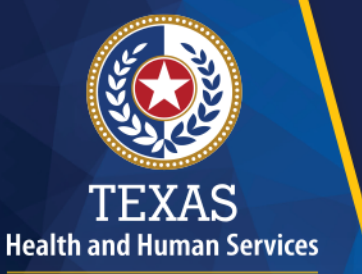

Texas Department of State Health Services

## Print Official Immunization Record

08/23/2017

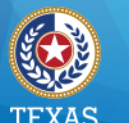

#### Health and Human Services Texas Department of State Health Services

## **Official Record (1 of 3)**

# Search for a Client, then click Official Immunization Record button.

| Client Information              |                        |            | Official | Immunization Record | t | Reports   | Cancel                                  |
|---------------------------------|------------------------|------------|----------|---------------------|---|-----------|-----------------------------------------|
| Client Name (First - MI - Last) |                        | DOB        | Gender   | Tracking Schedule   |   | Client ID | l i i i i i i i i i i i i i i i i i i i |
| DEB ORANGE                      |                        | 01/01/2011 | F        | ACIP                |   |           |                                         |
| Provider (PCP)                  | Not on file            |            |          |                     |   |           |                                         |
| School                          | Not on file            |            |          |                     |   |           |                                         |
| Comments                        |                        |            |          |                     |   |           |                                         |
| Current Age: 6 yea              | ars, 7 months, 14 days |            |          |                     |   |           |                                         |

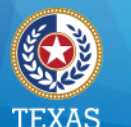

#### Health and Human Services Texas Department of State Health Services

### **Official Record (2 of 3)**

A pop-up message displays, confirming that you have consent of the individual, parent, or guardian. Click OK to proceed.

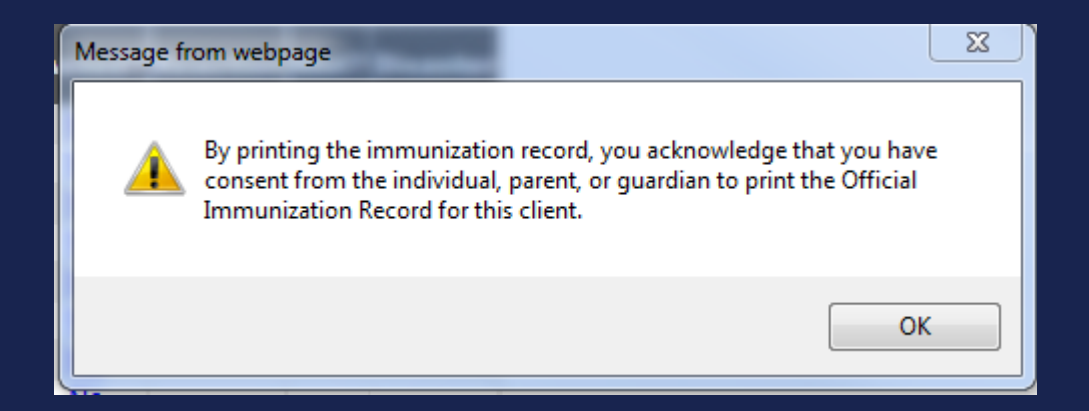

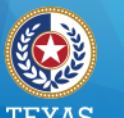

#### ealth and Human Servic

Texas Department of State Health Services

## **Official Record (3 of 3)**

The record displays in a new browser tab. You can hover near the bottom of the screen to see print options.

|                                                                                                    | dshs texas gov/TXTRN/auth/gene                                                                                          | rateGroupPatientsRe | not: do??nSecureId=142206996416042859408651121&clientId=2081 |              | mTrac2 the Texas  | A training impetracy X | × |  |
|----------------------------------------------------------------------------------------------------|----------------------------------------------------------------------------------------------------|---------------------|--------------------------------------------------------------|--------------|-------------------|------------------------|---|--|
| File Edit Go to Favorites Help                                                                                                    |                                                                                                    |                     |                                                              |              | innacz, arc rexas |                        |   |  |
| 👍 🧃 PROD 👆 ImmT 🧃 UAT 🧯                                                                                                    | 🗿 TRAI ⊘ ALM 퉬 Tech 🕶                                                                                                   | 길 IT2 👻 🕍 DS        | SHS 🧃 Texa 🔞 Texa 🎒 Sear 🎢 Texa 🔕 Immu 🚺                     | Cali 🛐 Immu  | 🥭 Tabs            |                        |   |  |
| TEXAS DEPARTMENT OF STATE HEALTH SERVICES          Official Immunization and Disaster-Related Information Record               Texas Department of State Health Services |                                                                                                    |                     |                                                              |              |                   |                        |   |  |
| ImmTrac ID:                                                                                                    | 208110668                                                                                                    |                     | C                                                            | Gender:      | F                 |                        | _ |  |
| Client Name (L, F, M):                                                                                                    | ORANGE, DEB                                                                                                    |                     | C                                                            | DOB:         | 01/01/201         | 1                      |   |  |
| Client Type:                                                                                                    | ImmTrac Child (IC)                                                                                                    |                     | C                                                            | Client Age:  | 6 years, 7        | months, 14 days        |   |  |
| Schedule:                                                                                                    | ACIP                                                                                                    |                     | F                                                            | Report Date: | 08/15/201         | 7                      |   |  |
|                                                                                                    |                                                                                                    |                     | IMMUNIZATION HISTORY                                         |              |                   |                        |   |  |
| Any cor                                                                                                    | Any combination vaccines (e.g. DTaP-HepB-IPV, HepB-Hib) administered are listed within each appropriate vaccine family. |                     |                                                              |              |                   |                        |   |  |
| Vaccine Group                                                                                                    | Date Admin                                                                                                    | Series              | Vaccine [Trade Name]                                         | Ma           | anufacturer       | Lot #                  | ŧ |  |
| DTP/aP                                                                                                    | 03/01/2014                                                                                                    | 1 of 4              | DTaP-HepB-IPV [Pediarix]                                     | SKB-Glaxo    | SmithKline        | 555443                 |   |  |
|                                                                                                    | 06/01/2014                                                                                                    | 2 of 4              | DTaP-HepB-IPV [Pediarix]                                     | SKB-Glaxo    | SmithKline        | 45678                  |   |  |
|                                                                                                    | 08/01/201/                                                                                                    | 3 of 4              |                                                              | DMC Sono     | fi Dootour Ino    | NH6578                 | - |  |

### ImmTrac2 Schools Training

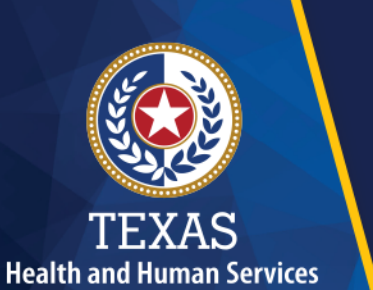

Texas Department of State Health Services

## **Student Lists**

08/23/2017

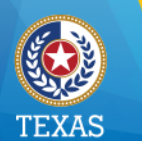

Health and Human Services Texas Department of State Health Services

## School Lists Purpose (1 of 2)

The purpose of "Schools" on the menu panel is to organize School clients (students) into groups (lists) to access immunization information of your students.

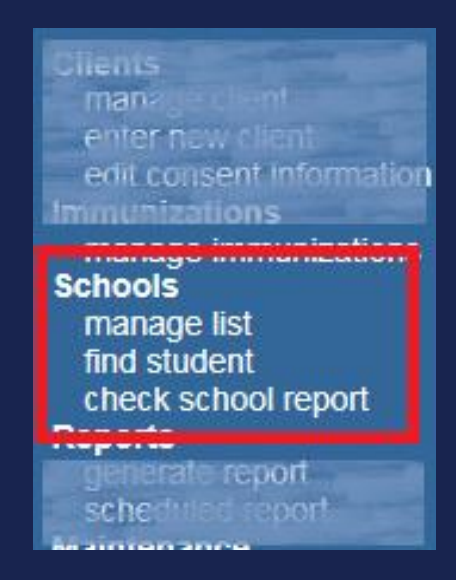

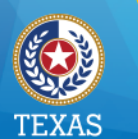

## School Lists Purpose (2 of 2)

#### You can:

- Create, edit, and delete school lists
- Find students, to add and remove them from a list
- Access pre-configured School List Reports
- Assess students by a Texas school compliance vaccine schedule

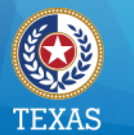

## **How It Works**

Manage lists in three steps:

- 1. Click **Manage List**, to create one or access existing ones for reporting.
- 2. Click **Find Student**, to search & add clients to one or more lists.
- 3. Click **Check School Report**, to view reports you've run from the list.

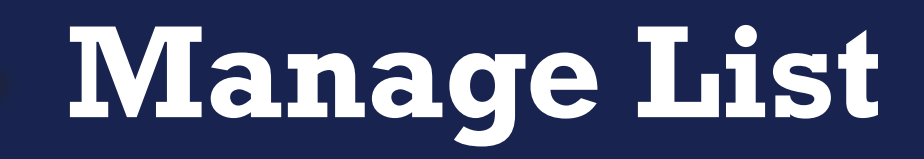

TEXAS Health and Human Services

Texas Department of State Health Services

08/23/2017

Enter a New List Name and Click Save. Your list isn't functional until you add students, or clients, to it.

| The list has been created successfully. |                   |               |        |      |  |  |  |  |
|-----------------------------------------|-------------------|---------------|--------|------|--|--|--|--|
| Manage List                             |                   |               |        |      |  |  |  |  |
| * New List Name                         |                   |               |        | Save |  |  |  |  |
| Report List                             |                   |               |        |      |  |  |  |  |
| List Name                               | Last Updated Date | Student Count | Delete | Edit |  |  |  |  |
| 2017-2018 7th graders                   | 07/07/2017        | 0             | Delete | Edit |  |  |  |  |
| 2017 Kinder Registration                | 05/04/2017        | 1             | Delete | Edit |  |  |  |  |
| Master List                             | 03/22/2017        | 9             | Delete | Edit |  |  |  |  |

# Find Student (1 of 2)

# Click "Find Student" to look up a student, or client.

TEXAS Health and Human Services

Texas Department of State Health Services

| aining Region 4.0.0                                                                                                    | Student Search Criteria |
|----------------------------------------------------------------------------------------------------|-------------------------|
| unizations<br>ew client imm report                                                                                                    | * Required Field        |
| anage list                                                                                                    | Quick Search            |
| d student report                                                                                                    | <u>Basic Search</u> ▼   |
| nin Support                                                                                                    | Smart Search 💌          |
| anufacturer listing<br>ade name listing<br>accine group listing<br>accine listing<br>accine relationships<br>age My Account<br>lit my user account<br>ange my password |                         |
|                                                                                                    |                         |

08/23/2017

Tr ••• Imm

Sch

Adn m

> tra va

> va va

Man

ec ch

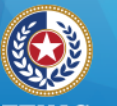

#### Health and Human Services

**Texas Department of State** Health Services

# Find Student (2 of 2)

### Add the student to the list.

#### Immunizations

view client imm rep Schools, manage list find student check school report Admin Support manufacturer listing trade name listing vaccine group listin vaccine listing vaccine relationship Manage My Accou

| nmunizations<br>view client imm report                             | Student Information               | ImmTrac2 ID 208110668 | Official Ir | nmunization Record | Cancel           |
|--------------------------------------------------------------------|-----------------------------------|-----------------------|-------------|--------------------|------------------|
| chools                                                             | Student Name (First - MI - Last)  |                       | DOB         | Gender Tra         | cking Schedule   |
| find student                                                       | DEB ORANGE                        |                       | 01/01/2011  | F ACIP             | ~                |
| check school report                                                | Current Age: 6 years, 7 months,   | 14 days               |             |                    |                  |
| manufacturer listing<br>trade name listing                         | Reports                           |                       |             |                    |                  |
| vaccine listing                                                    | Add this Student to a Report List | Please Pick a Repo    | rt List     |                    |                  |
| vaccine relationships<br>lanage My Account<br>edit my user account | Current Report Lists              | Brushy Creek Elem     | entary      |                    |                  |
| change my password                                                 | Immunization Record               |                       |             |                    |                  |
|                                                                    | Vaccine Group Date Admin S        | Series Vaccine (1     | Trade Name1 | Dose R             | eaction Disaster |

# List Reports (1 of 4)

# Click Manage List again to access reports and student details.

| 45 22                    |     |
|--------------------------|-----|
|                          |     |
| 200                      |     |
| TEXAS                    |     |
| Health and Human Service | ces |

Texas Department of State Health Services

E

08/22/2017

| home         | registrat   | tion/renewal  | manage acc | cess/account  | forms      | related links | logout  | contact   | us 🔽 |
|--------------|-------------|---------------|------------|---------------|------------|---------------|---------|-----------|------|
| org          | ganization  | FEATHER I     | SD • user  | Delia CoTrair | ner • role | Full Access   | Provide | ers no/DE |      |
|              |             |               |            |               |            |               |         |           |      |
| Manage Li    | ist         |               |            |               |            |               |         |           |      |
| * New        | / List Name | •             |            |               |            |               |         |           | Save |
|              |             |               |            |               |            |               |         |           |      |
| Report Lis   | st          |               |            |               |            |               |         |           |      |
|              | List        | t Name        |            | Last Updat    | ed Date    | Student Co    | unt     | Delete    | Edit |
| Brushy Creel | k Elem. 20' | 17-2018 Maste | er List    | 08/16/2       | 017        |               | 2       | Delete    | Edit |
|              |             |               |            |               |            |               |         |           |      |

# List Reports (2 of 4)

### The list details screen displays.

#### Reports Available for: Brushy Creek Elementary

| Report Name                           | Description                                                                                                    |
|---------------------------------------|----------------------------------------------------------------------------------------------------|
| Student List                          | Displays the name and date of birth for each student on the list sorted alphabetically by last name.                                                     |
| Official Immunization<br>History List | Displays the official immunization history for each student on the list sorted alphabetically by last name.                                              |
| Immunizations Due                     | Displays the name, date of birth and all immunization information for immunizations due for each student on the list sorted alphabetically by last name. |

#### Select Tracking Schedule

Tracking Schedule ACIP V

| Client List for: Brushy Creek Elementary Delete Cancel |           |            |             |          |          |  |  |
|--------------------------------------------------------|-----------|------------|-------------|----------|----------|--|--|
| Delete                                                 | Last Name | First Name | Middle Name | Bi       | rth Date |  |  |
|                                                        | ORANGE    | DEB        |             | 01/01/20 | 11       |  |  |

TEXAS Health and Human Services

Texas Department of State Health Services

08/22/2017

# List Reports (3 of 4)

# Select the appropriate Texas school vaccine schedule.

#### Reports Available for: Brushy Creek Elementary Master List

TEXAS Health and Human Services

Texas Department of State Health Services

08/22/2017

| Report Name                                                        | Description                                                          |                                                     |                                                |                            |  |
|--------------------------------------------------------------------|----------------------------------------------------------------------|-----------------------------------------------------|------------------------------------------------|----------------------------|--|
| Student List                                                       | Displays the na<br>name.                                             | ame and date of birth for ea                        | ach student on the list sorted a               | Iphabetically by last      |  |
| Official Immunization<br>History List                              | Displays the of<br>name.                                             | ficial immunization history f                       | for each student on the list sor               | ted alphabetically by last |  |
| Immunizations Due ACI<br>TX<br>TX                                  | Displaye the pr<br>P<br>7th 2016-2017<br>7th-8th 2017-2017           | et alphabetically by<br>ted alphabetically by<br>18 | nmunization information for im<br>/ last name. | munizations due for each   |  |
| Select Tracking                                                    | 9-12 2016-2017<br>9-12 2017-2018<br>Child Care Regs<br>K-6 2016-2017 |                                                     |                                                |                            |  |
| Tracking Schedule                                                  | K-6 2017-2018                                                        |                                                     |                                                |                            |  |
| Client List for: Brushy Creek Elementary Master List Delete Cancel |                                                                      |                                                     |                                                |                            |  |
| Delete La                                                          | st Name                                                              | First Name                                          | Middle Name                                    | Birth Date                 |  |
|                                                                    | E                                                                    | DEBBIE                                              |                                                | 02/07/2014                 |  |

# List Reports (4 of 4)

### Click the link to run a report.

#### Reports Available for: Brushy Creek Elementary

| Report Name                           | Description                                                                                                    |
|---------------------------------------|----------------------------------------------------------------------------------------------------|
| Student List                          | Displays the name and date of birth for each student on the list sorted alphabetically by last name.                                                     |
| Official Immunization<br>History List | Displays the official immunization history for each student on the list sorted alphabetically by last name.                                              |
| Immunizations Due                     | Displays the name, date of birth and all immunization information for immunizations due for each student on the list sorted alphabetically by last name. |

#### Select Tracking Schedule

Tracking Schedule ACIP V

| Client List fo | Delete    | Cancel     |             |            |            |  |
|----------------|-----------|------------|-------------|------------|------------|--|
| Delete         | Last Name | First Name | Middle Name | Birth Date |            |  |
|                | ORANGE    | DEB        |             | 01/01/20   | 01/01/2011 |  |

TEXAS Health and Human Services

Texas Department of State Health Services

08/22/2017

## **Check School Reports**

# Click Check School Reports to access the reports you've run.

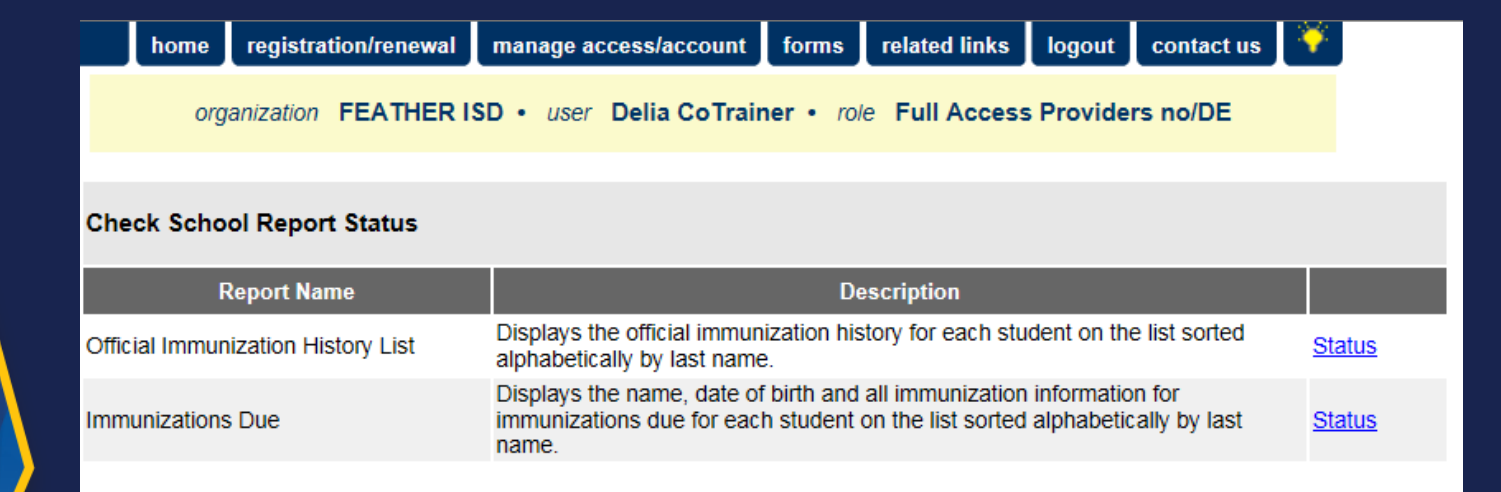

TEXAS Health and Human Services

Texas Department of State Health Services

08/22/2017

### ImmTrac2 Schools Training

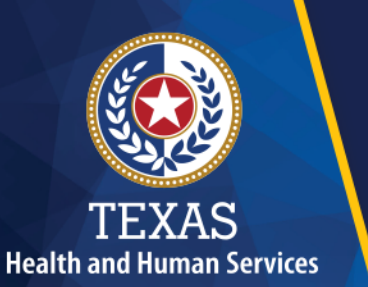

Texas Department of State Health Services

## **System Demo**

08/23/2017

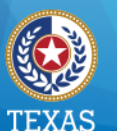

Health and Human Services

Texas Department of State Health Services

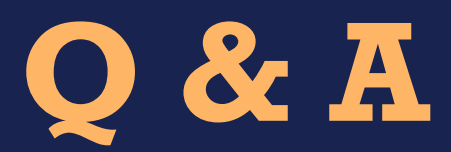

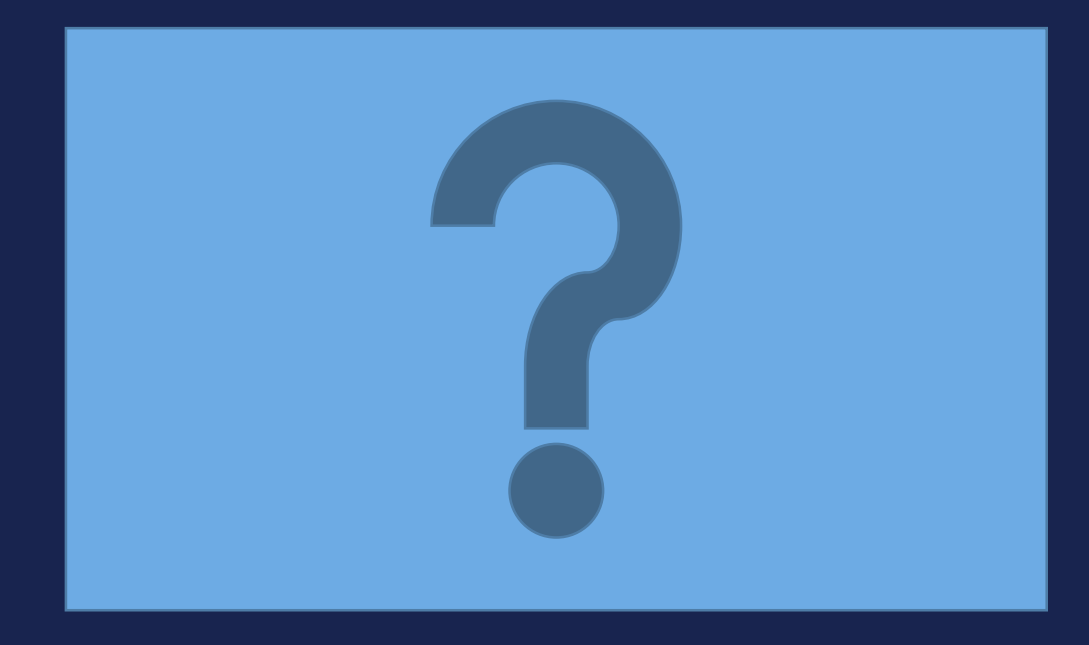

08/23/2017